## LANGKAH PENGGUNAAN DAN PERMOHONAN KELUAR ASRAMA (OUTING)

MRSM PENGKALAN CHEPA

### LOG MASUK KE AKAUN PELAJAR

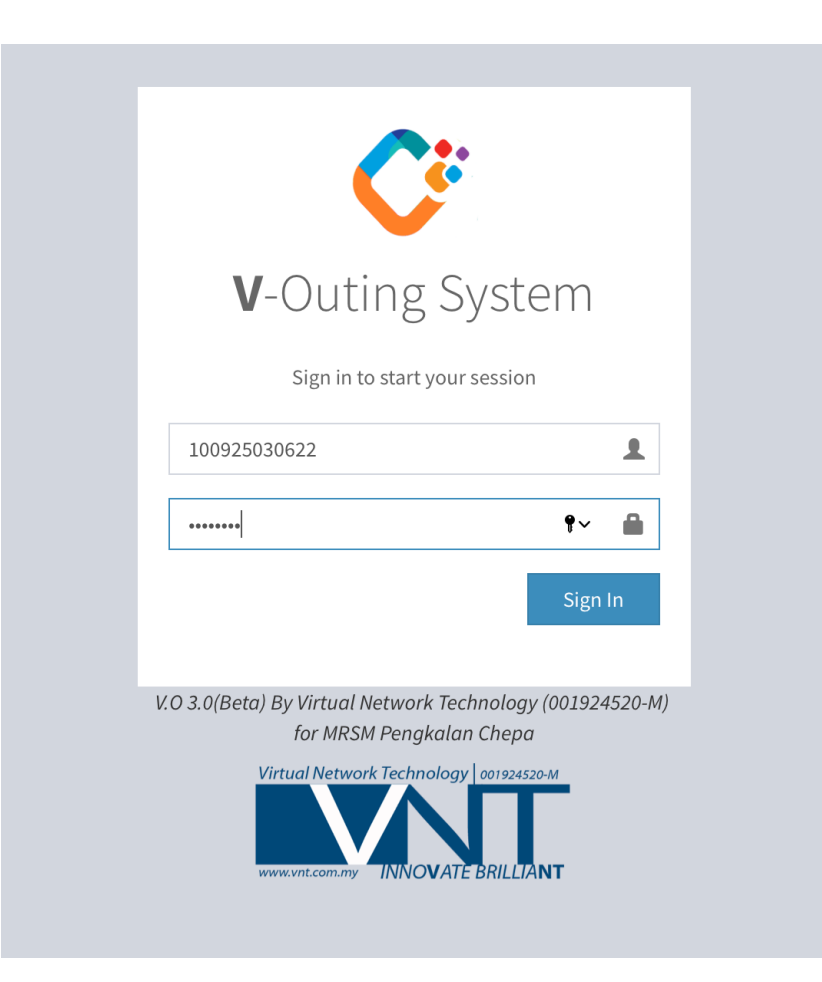

### PAPARAN DASHBOARD

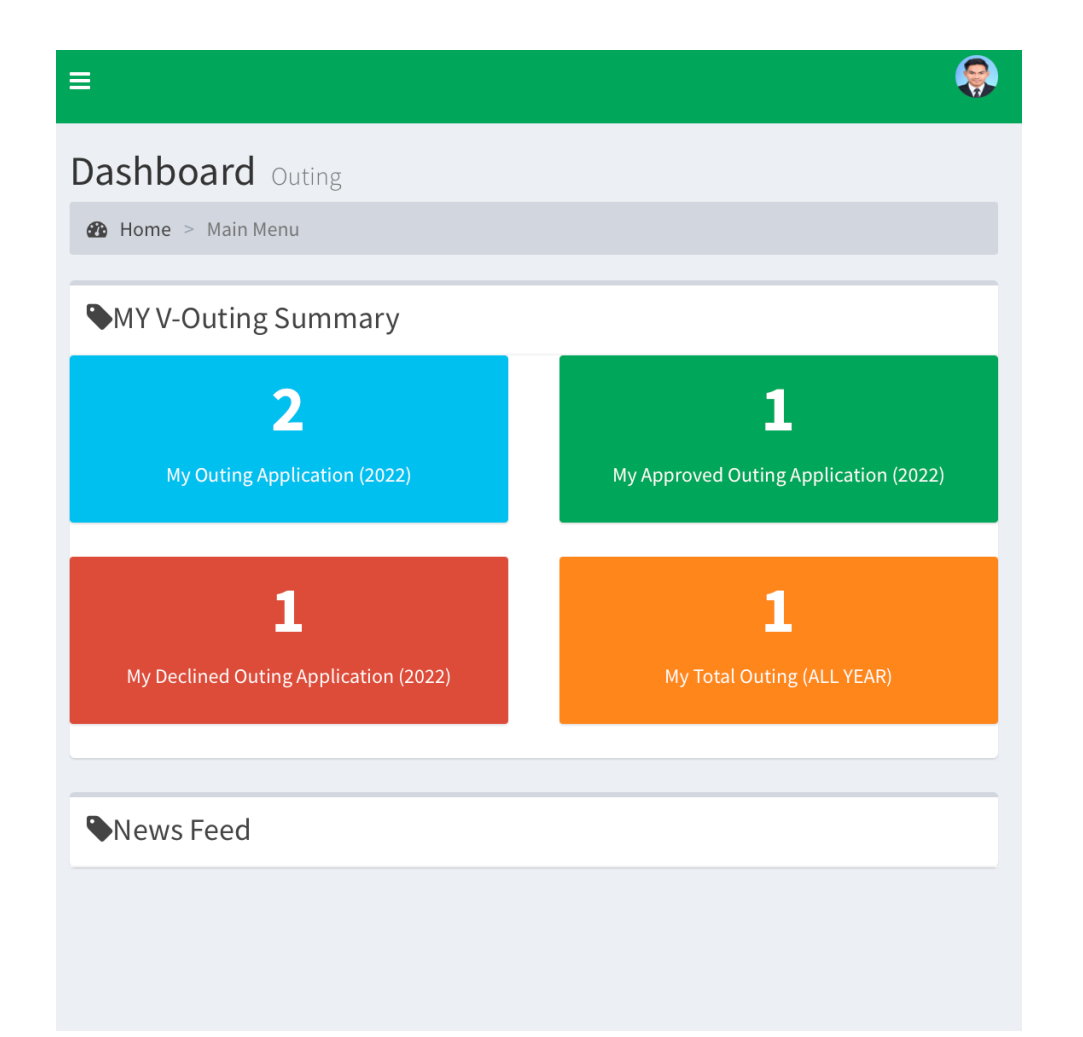

### LANGKAH MEMOHON KELUAR ASRAMA

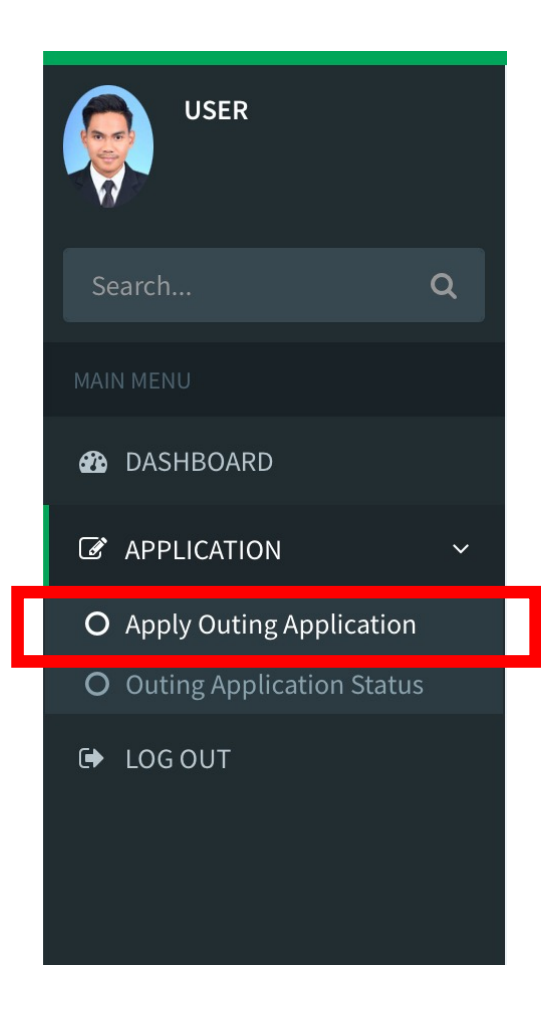

LANGKAH 1 : PILIH MENU "Apply Outing Application"

#### LANGKAH 2 : LENGKAPKAN BORANG DAN TEKAN BUTANG "APPLY APPLICATION"

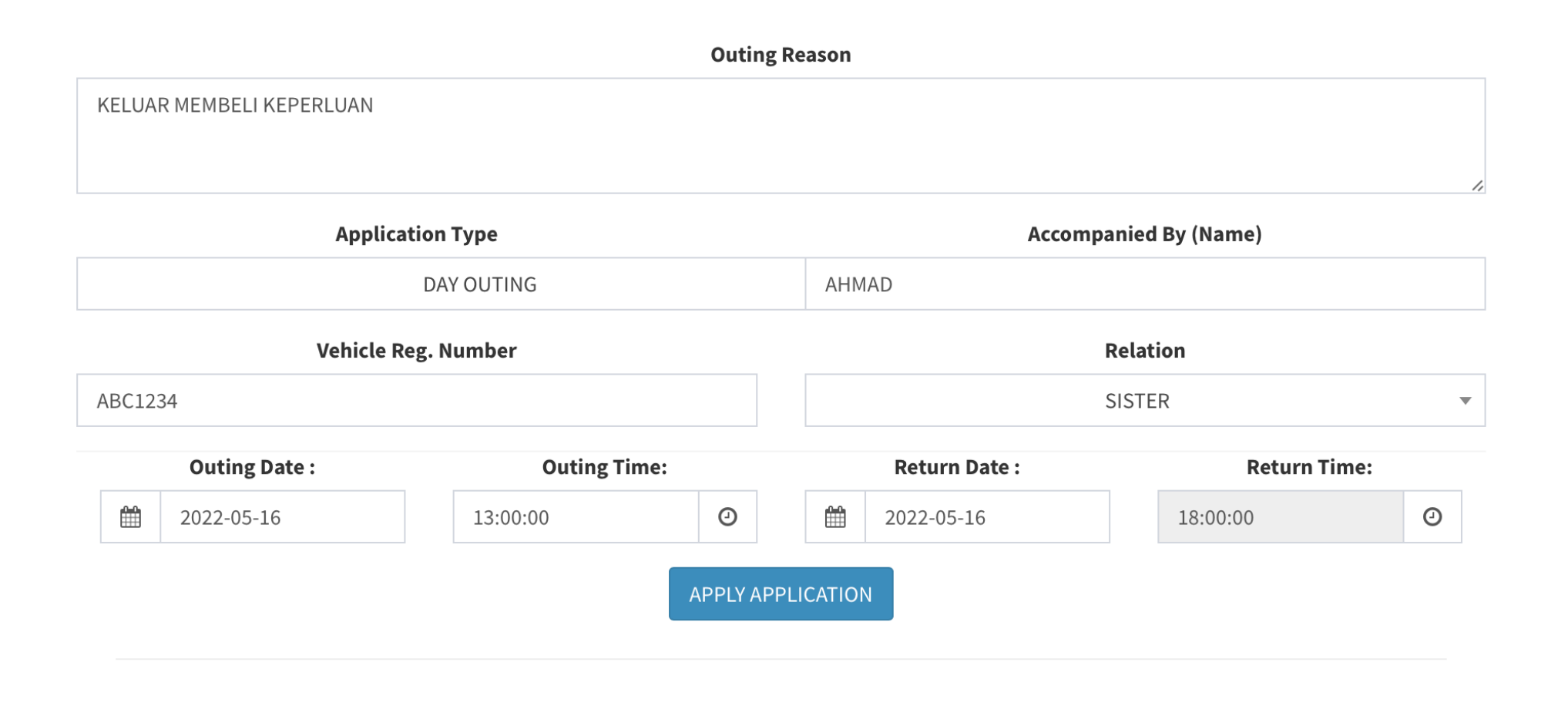

### LANGKAH MEMOHON KELUAR ASRAMA

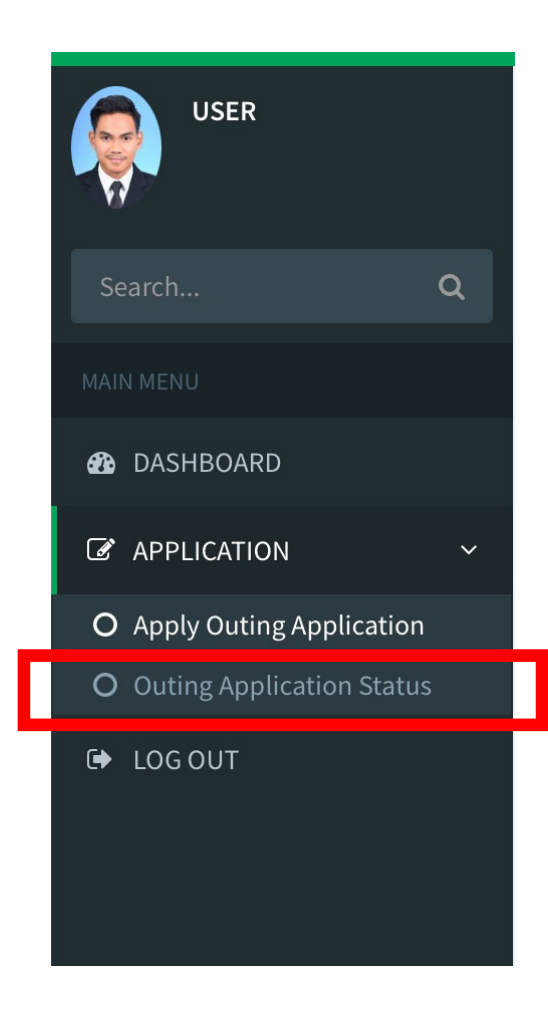

LANGKAH 3 : PILIH MENU "Outing Application Status"

#### LANGKAH 4 : SEMAK PERMOHONAN

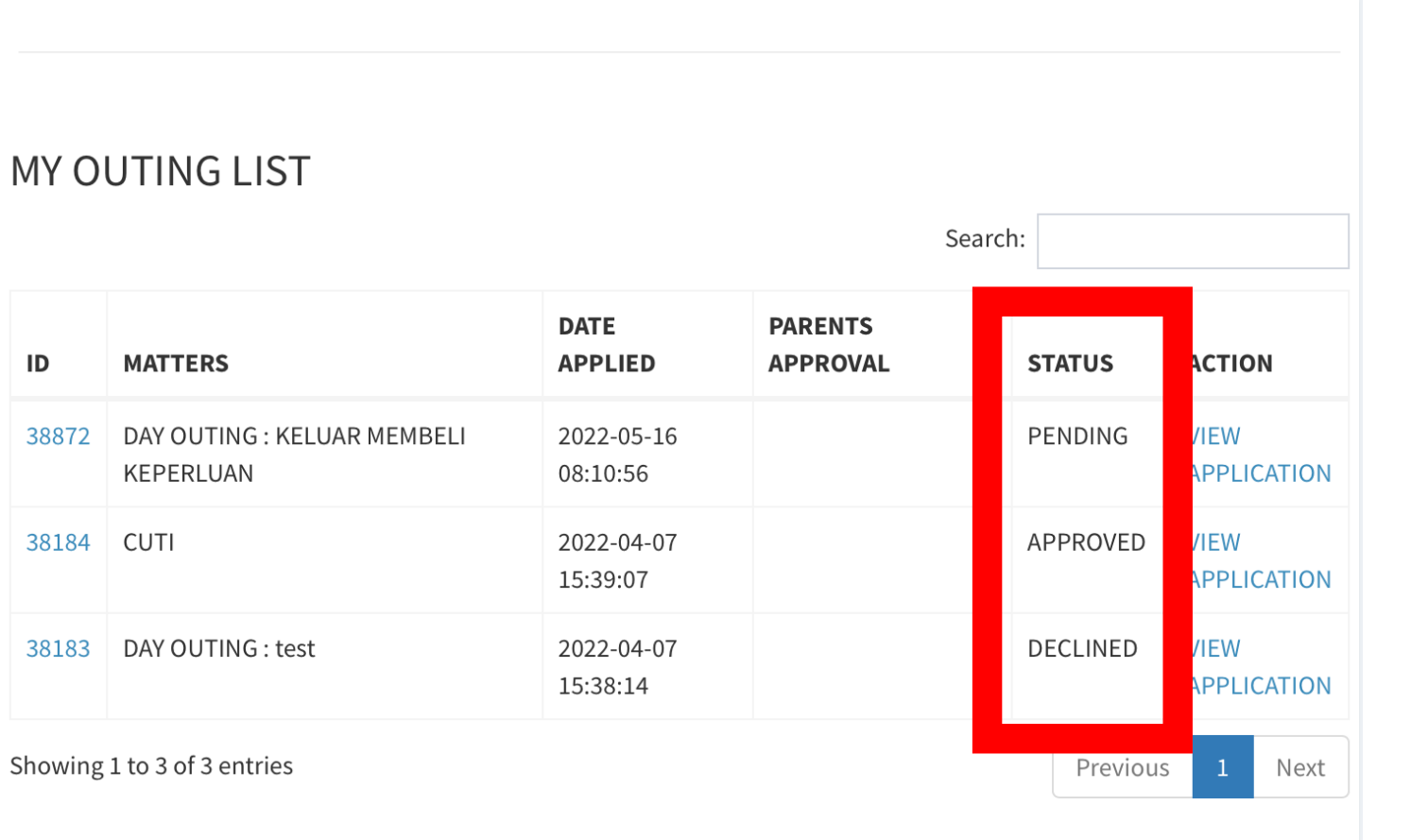

PENDING : Permohonan Belum Diluluskan

APPROVED : Permohonan Telah Diluluskan. Boleh Scan Kad Untuk Keluar

DECLINED : Permohonan Ditolak / Di batalkan

### CHECKPOINT

| MRSM PENGKALAN CHEPA             |                                                       |                                             |                                                   |                                                                       |
|----------------------------------|-------------------------------------------------------|---------------------------------------------|---------------------------------------------------|-----------------------------------------------------------------------|
| Student Outing System Checkpoint |                                                       |                                             |                                                   |                                                                       |
|                                  | Submit                                                |                                             |                                                   |                                                                       |
|                                  |                                                       |                                             |                                                   |                                                                       |
|                                  | KECEMASAN                                             | KE KLINIK                                   | AKTIVITI LUAR                                     | ситі м.с                                                              |
| Untuk Keluar Asram               | a Atas Sebab Kecemasan, Ke K<br><b>Untuk Pulang S</b> | linik, Aktiviti Lu<br><b>Semula Ke Asra</b> | ar Dan Cuti M.C , Te<br><b>ama, Tidak Perlu T</b> | kan Butang Diatas Untuk Keluar Asrama Sahaja.<br><b>'ekan Butang.</b> |
|                                  |                                                       |                                             |                                                   |                                                                       |
|                                  |                                                       |                                             |                                                   |                                                                       |
|                                  |                                                       |                                             |                                                   |                                                                       |
|                                  | JNDA                                                  |                                             |                                                   | -5-2022                                                               |
|                                  | JNDF                                                  |                                             | 10-                                               | -5-2022                                                               |

### IMBASAN BIASA

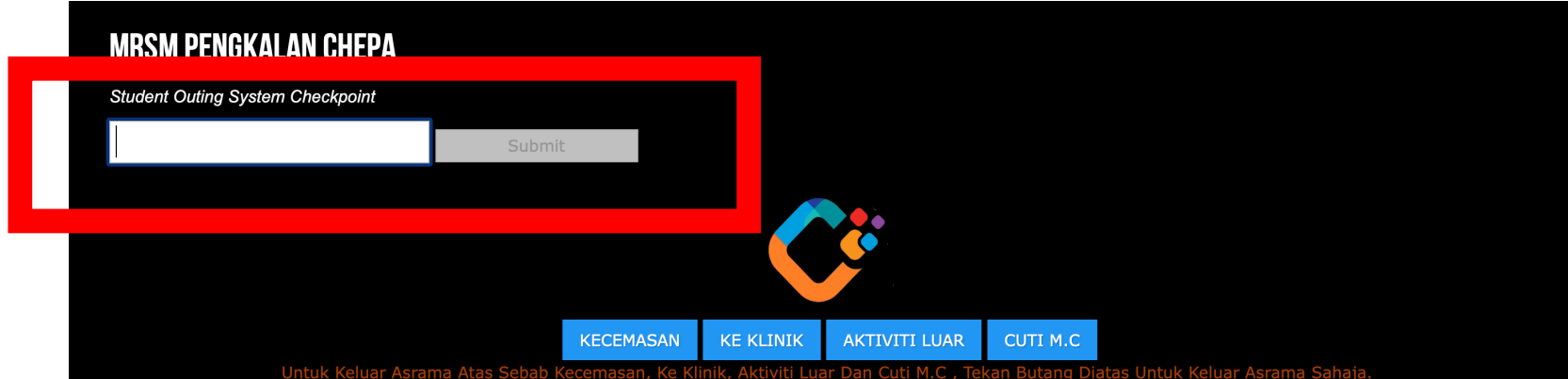

Jntuk Keluar Asrama Atas Sebab Kecemasan, Ke Klinik, Aktiviti Luar Dan Cuti M.C , Tekan Butang Diatas Untuk Keluar Asrama Sahaja **Untuk Pulang Semula Ke Asrama, Tidak Perlu Tekan Butang.** 

# MONDAY 16-5-2022 8:26:37 AM

DIGUNAKAN UNTUK IMBASAN KELUAR BIASA DAN SEMUA IMBASAN MASUK KE ASRAMA.

IMBASAN BIASA BERMAKSUD IMBASAN UNTUK PERMOHONAN KELUAR OUTING YANG DIPOHON MELALUI SISTEM OLEH PELAJAR / PENJAGA ATAU YG AUTOMATIK YANG TELAH DI TETAPKAN OLEH WARDEN

## IMBASAN MELALUI "BUTTON"

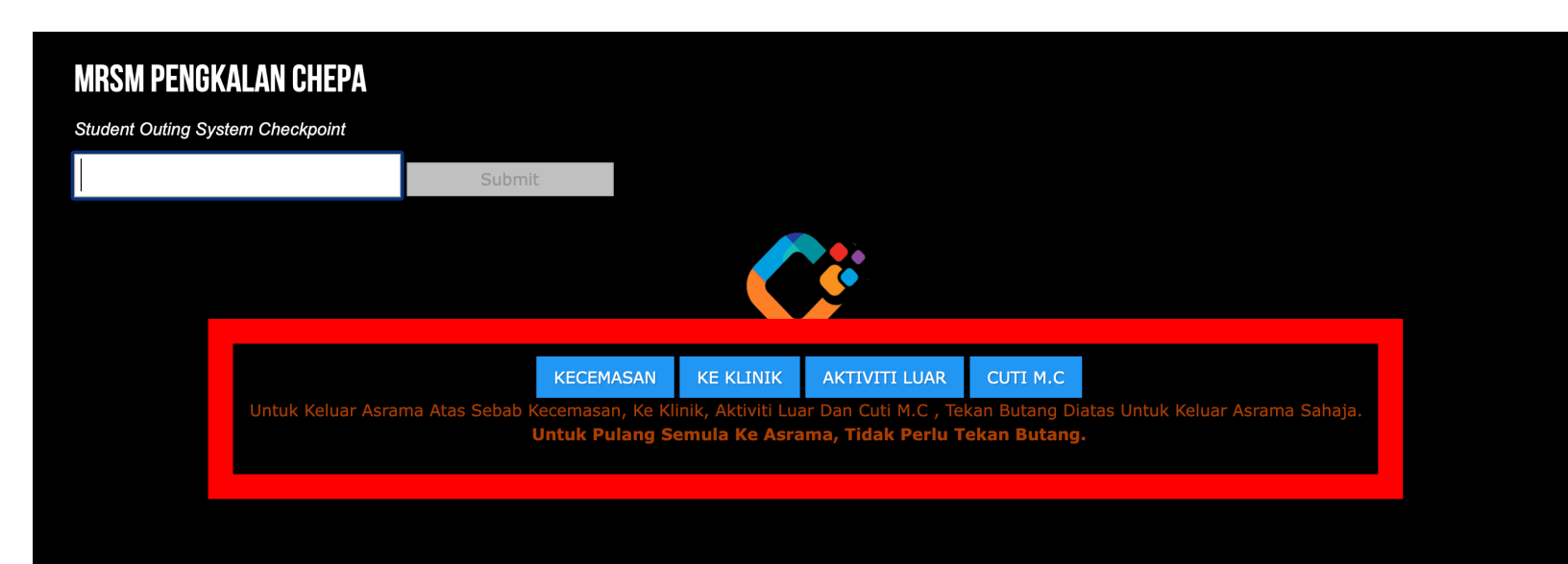

MONDAY 16-5-2022 8:26:37 AM DIGUNAKAN UNTUK IMBASAN YANG TIDAK MEMERLUKAN PERMOHONAN IAITU UNTUK KECEMASAN, KE KLINIK, AKTIVITI LUAR, CUTI M.C

(DENGAN KEBENARAN WARDEN/PENGURUSAN SEKOLAH).

PENTING!! : IMBASAN MASUK SEMULA KE ASRAMA TAK PERLU TEKAN "BUTTON". TERUS IMBAS MASUK MELALUI RUANG IMBASAN BIASA

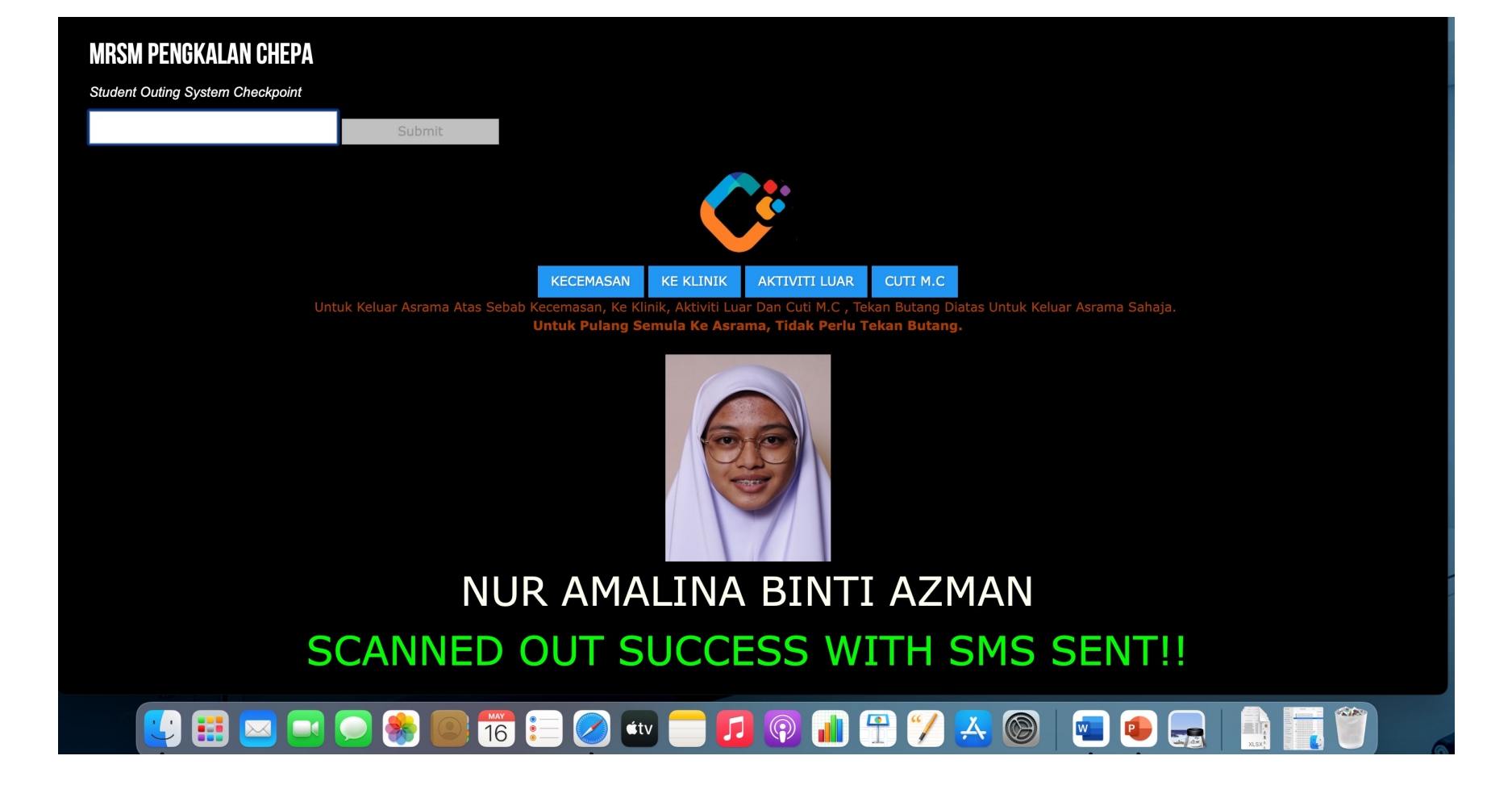

PAPARAN CHECKPOINT UNTUK PELAJAR KELUAR DENGAN KELULUSAN

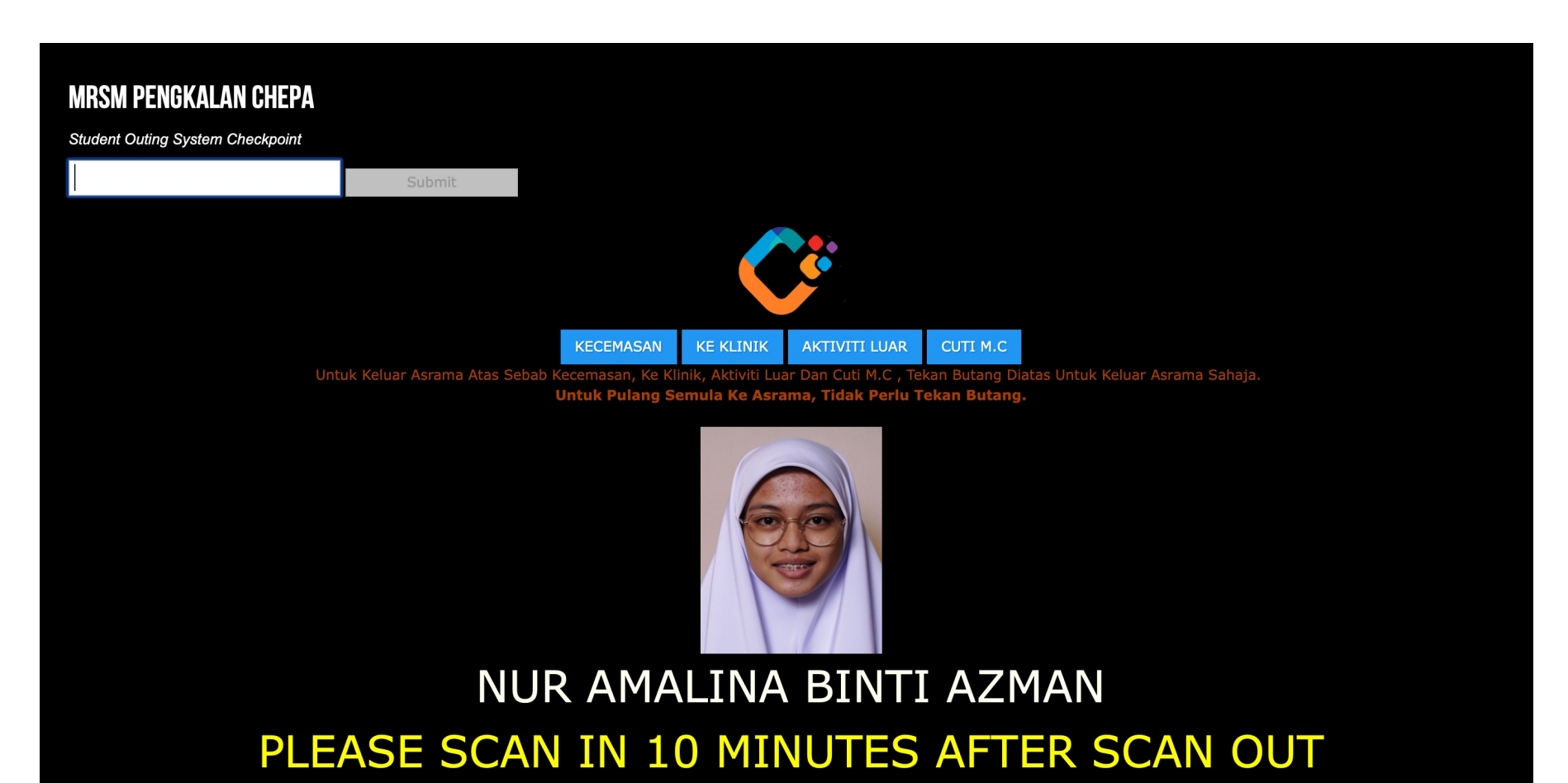

PAPARAN CHECKPOINT UNTUK PELAJAR KELUAR DENGAN KELULUSAN TETAPI SCAN KALI KEDUA (SCAN MASUK) DALAM TEMPOH MASA KURANG 10 MINIT.

PELAJAR HANYA DIBENARKAN UNTUK SCAN MASUK 10 MINIT SELEPAS SCAN KELUAR.

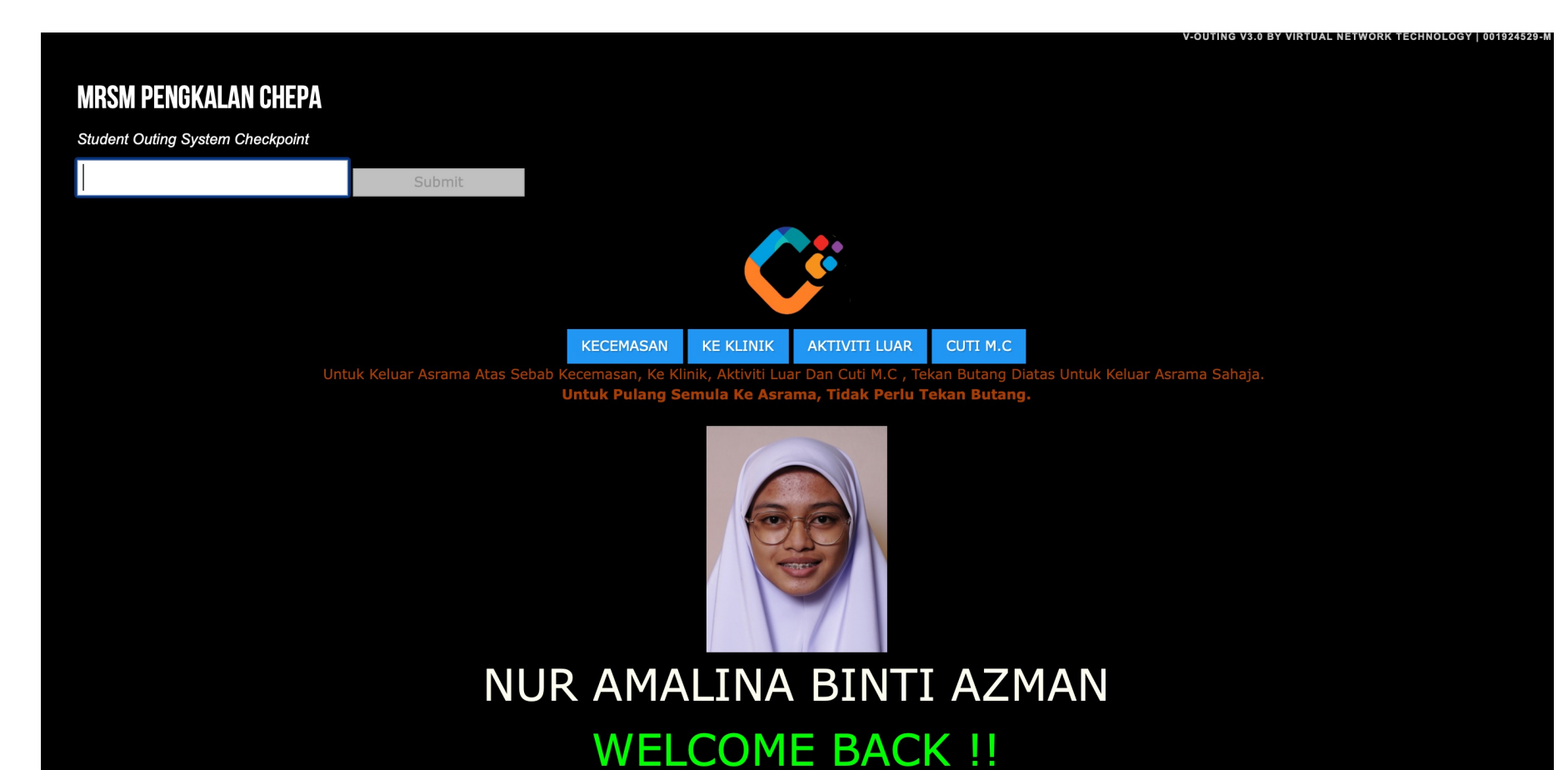

PAPARAN CHECKPOINT UNTUK PELAJAR KELUAR DENGAN KELULUSAN DAN SCAN MASUK PADA MASA YANG TELAH DITETAPKAN

PELAJAR HANYA DIBENARKAN UNTUK SCAN MASUK 10 MINIT SELEPAS SCAN KELUAR.

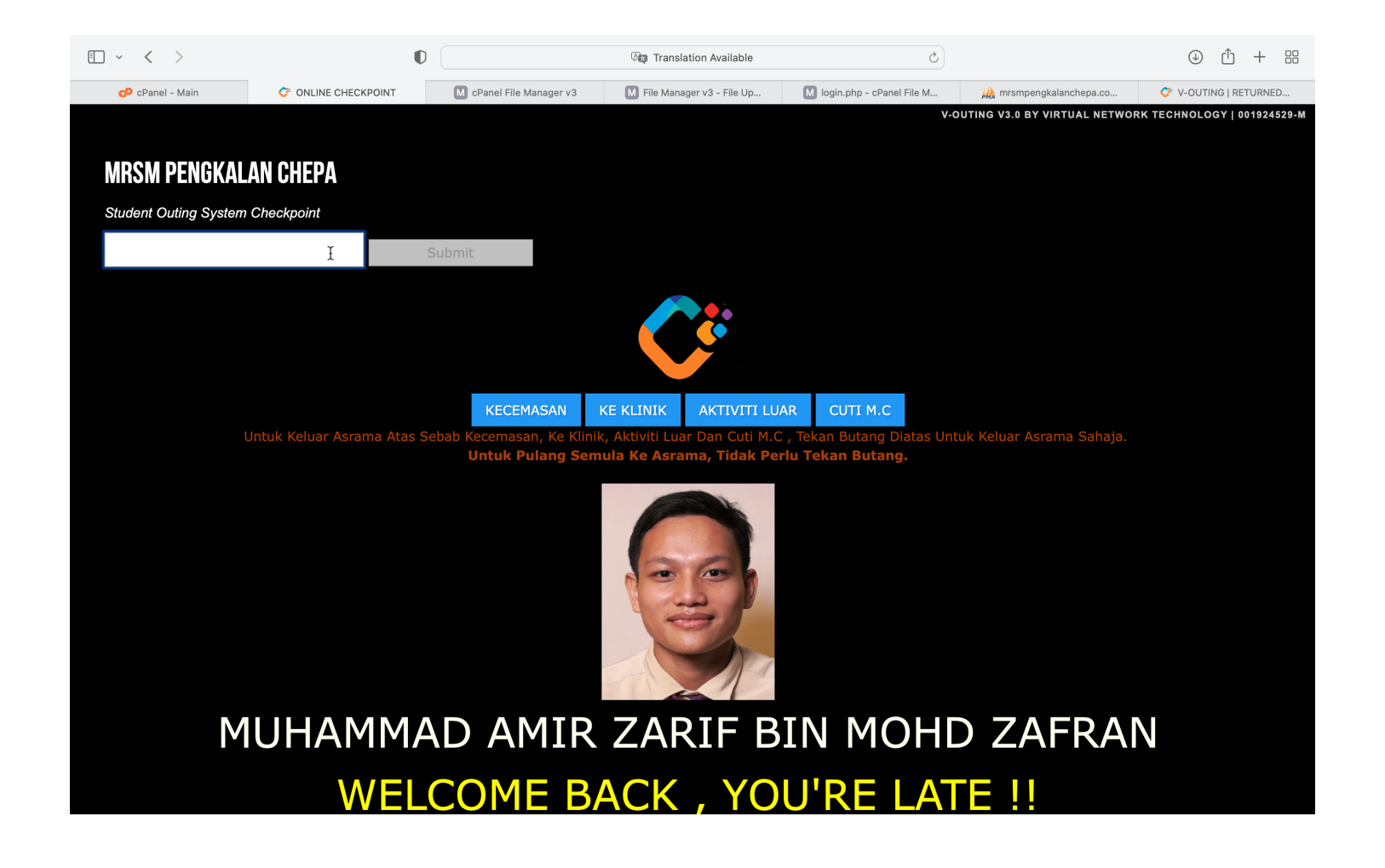

PAPARAN CHECKPOINT UNTUK PELAJAR KELUAR DENGAN KELULUSAN DAN SCAN MASUK LEWAT

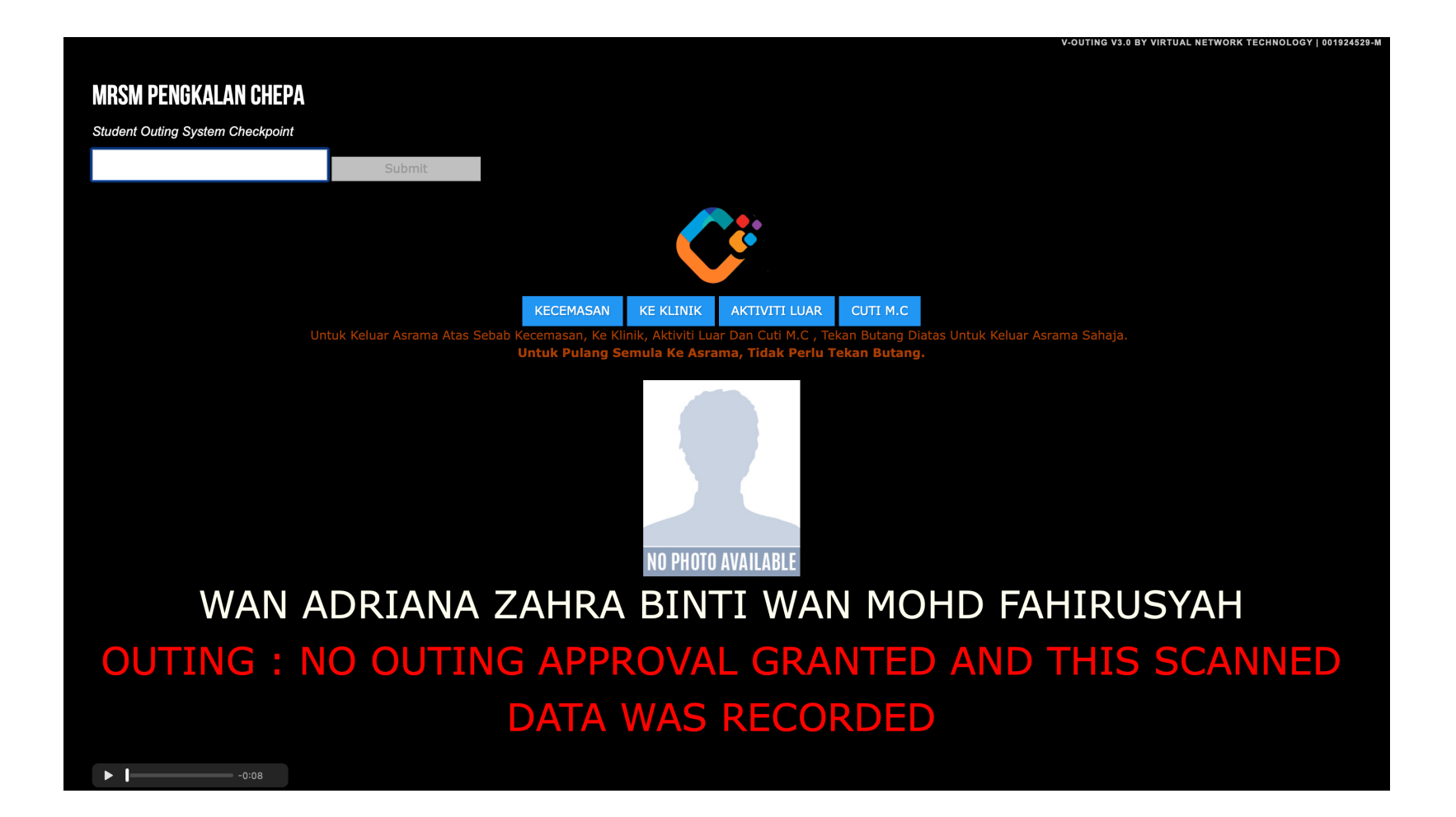

PAPARAN CHECKPOINT UNTUK PELAJAR KELUAR TANPA KELULUSAN

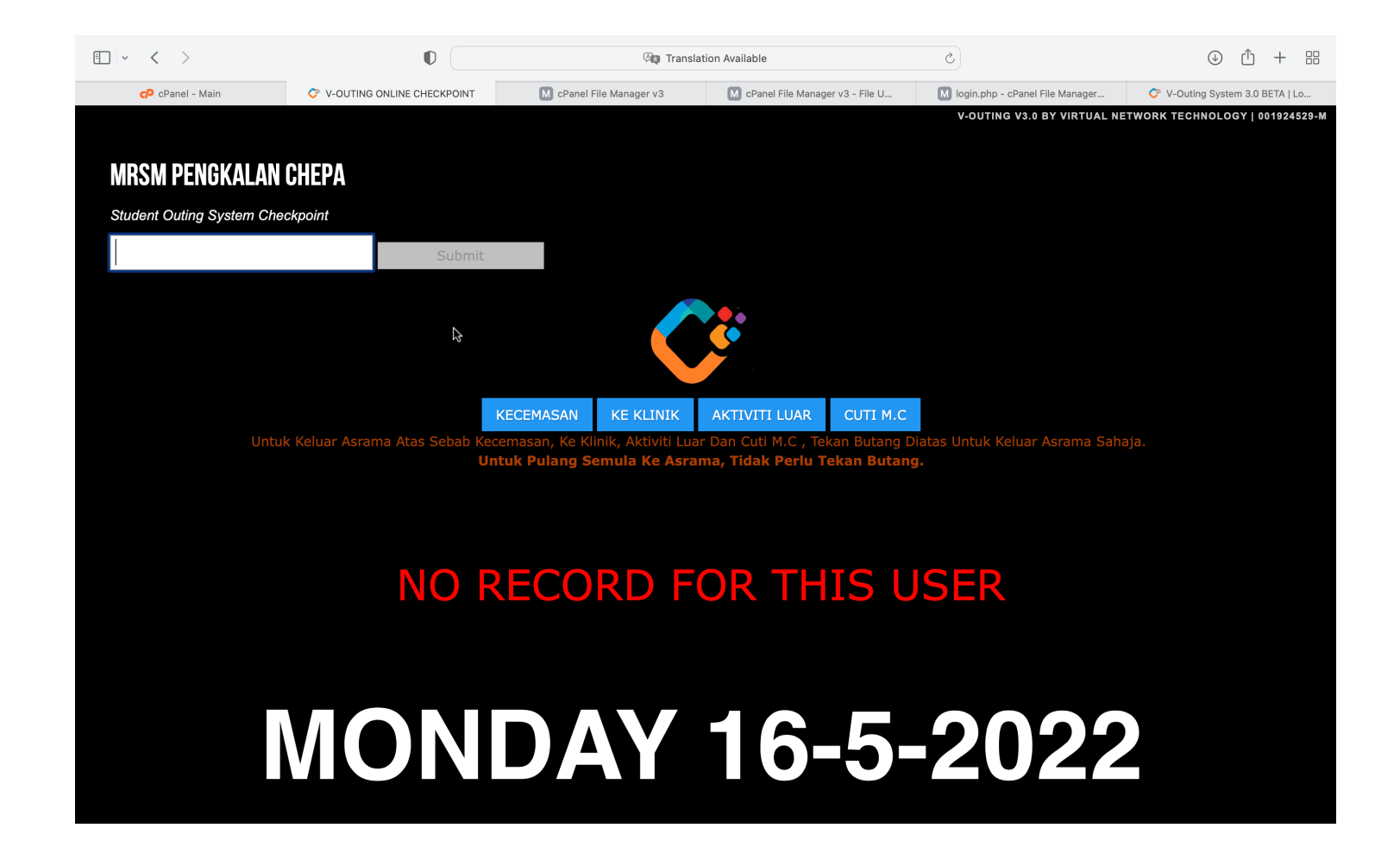

PAPARAN CHECKPOINT UNTUK TIADA REKOD PELAJAR. SILA HUBUNGI PIHAK PENGURUSAN